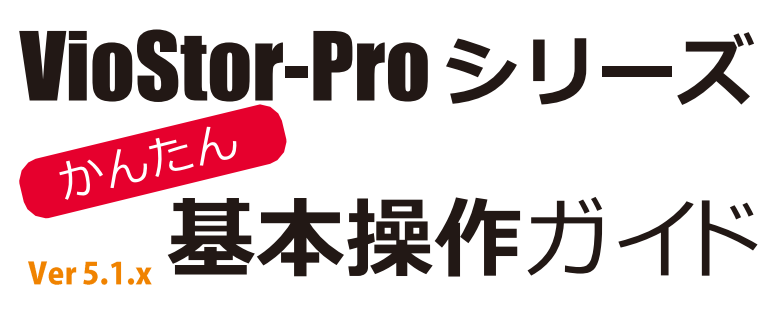

VioStor-Pro (バイオスター)の機能のうち、基本的なものに 絞って使い方をご説明します。詳しいことは、マニュアルをご 参照ください。

| STEP1 ログイン・ログアウトする                       |
|------------------------------------------|
| STEP2 ライブ映像を見る                           |
| STEP3 録画再生する                             |
| STEP4 データを保存する<br>データをUSBデバイスに<br>保存する①② |
| STEP5 保存したデータを PC で再生する                  |

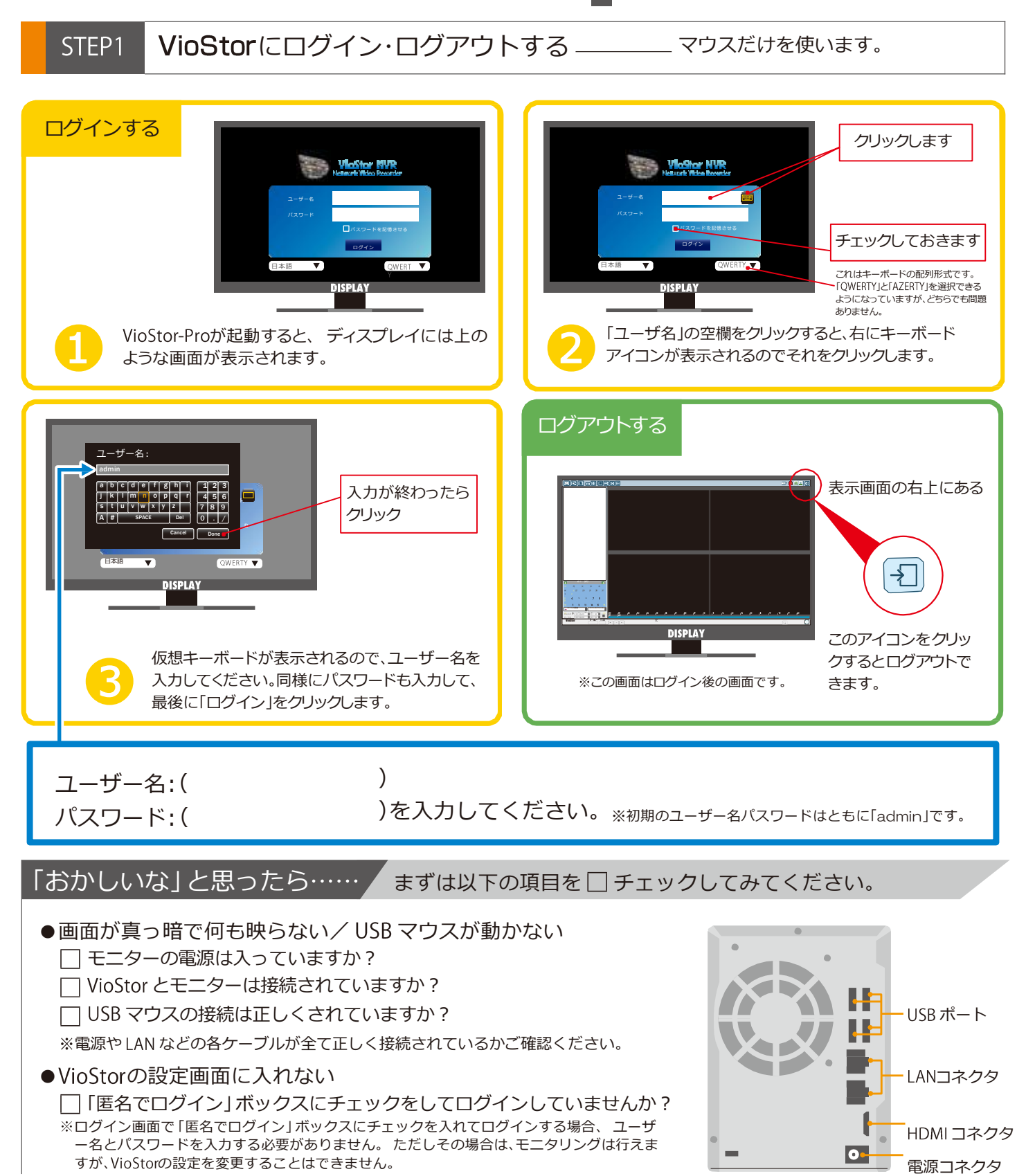

STEP2 ライブ映像を見る — ログインに成功するとモニタリング画面が表示されます。

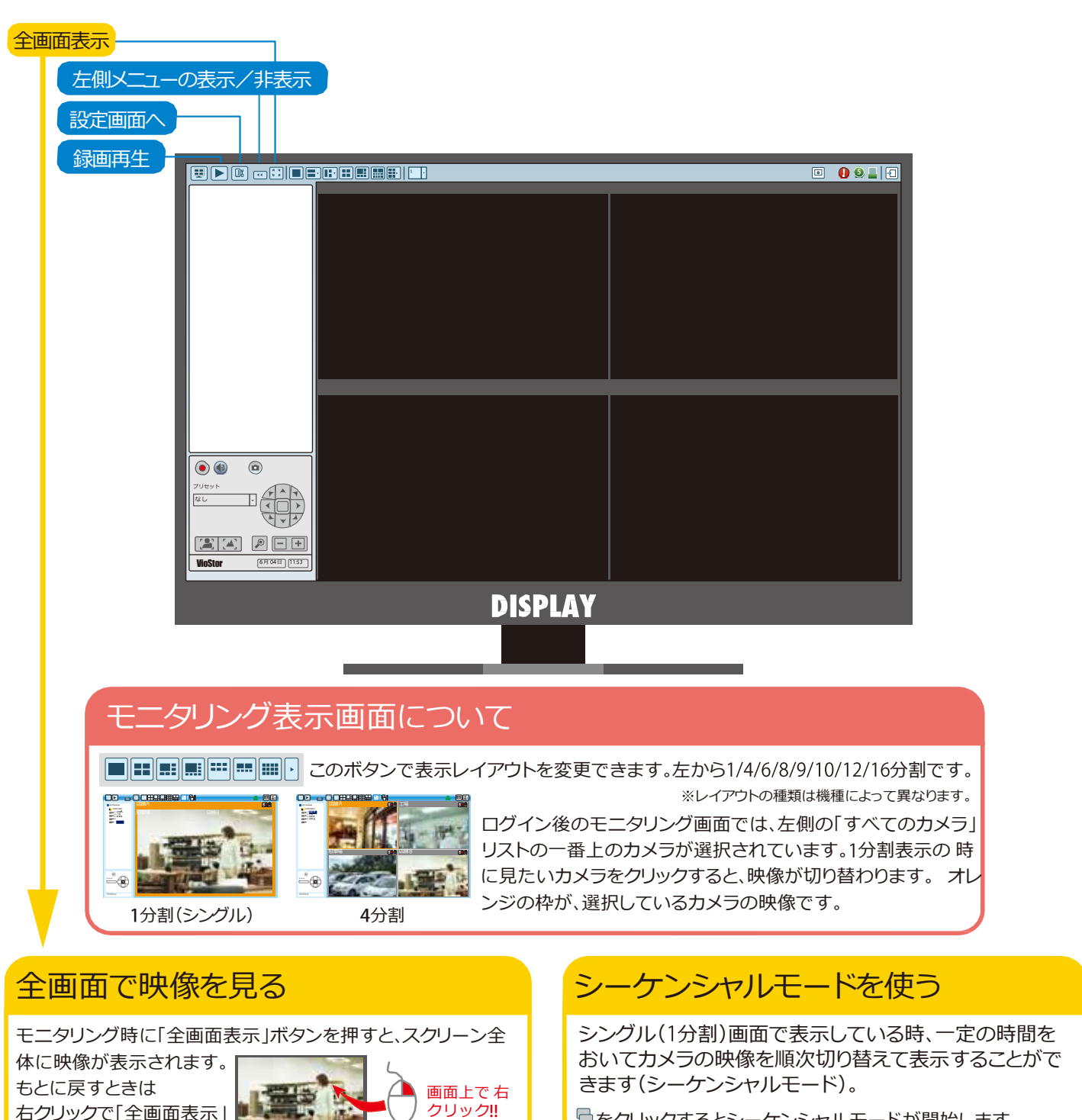

◆全画面表示: < アスペクト比を維持するインターレー ス除去オリジナル画像のサイズをキー プする
・
はカメラを切り

をクリックするとシーケンシャルモードが開始します。

もう一度クリックすると停止します。 ・
はカメラを切り替える間隔を設定できます。

時間: 5 き 秒 OK キャンセル

「おかしいな」と思ったら…… まずは以下の項目を 二チェックしてみてください。

● VioStor から「ピー」という音が聞こえる

を再度クリックすると

戻ります。

□ モニター右上の ()をクリックして「警戒音」のチェックを外してください。 ※VioStorの初期設定では、イベントログにメッセージが入った場合や アラーム検知の信号が入った場合、警戒音が鳴る設定になっています。

●カメラ名が「Camera01」と表示される

「設定画面」の「カメラ設定」で変更することができます。 ※ただし、この場合のカメラ名は半角英数のみ入力が可能です。日本語で名前をつけたい場合はパソコン上で変更してください。

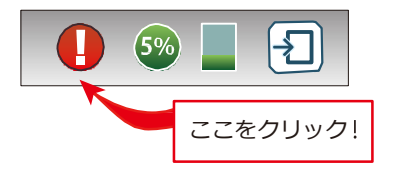

STEP3 録

の速度を調整することが可能です。

録画画像を再生する―

する ―――「録画再生」 ボタンをクリックして再生画面を表示します。

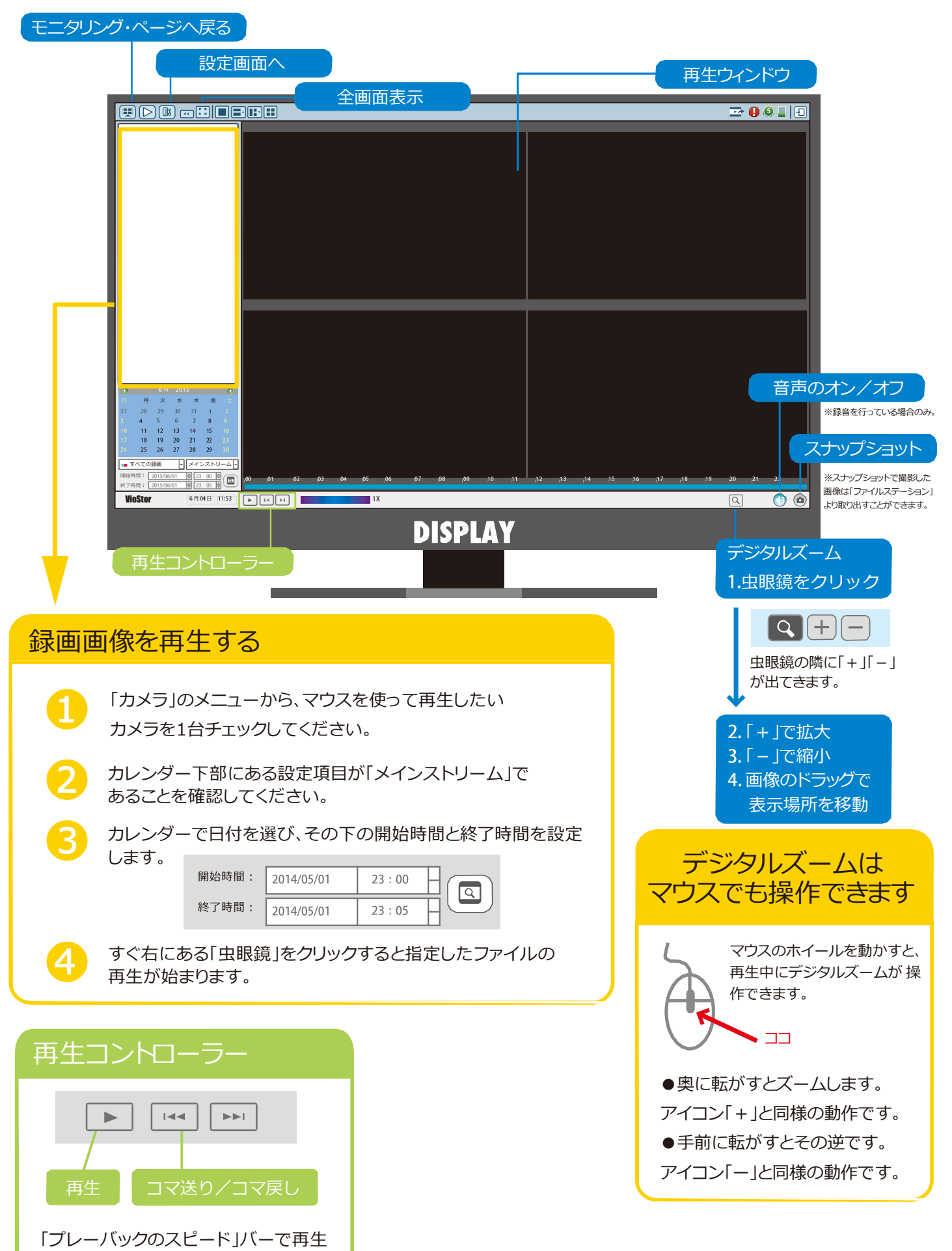

※4分割での再生が可能ですが、録画条件などにより個々のカメラの映像で時刻にズ レが生じることがあります。 STEP4① 録画ファイルをエクスポートする ------ データをUSBデバイスに保存する①

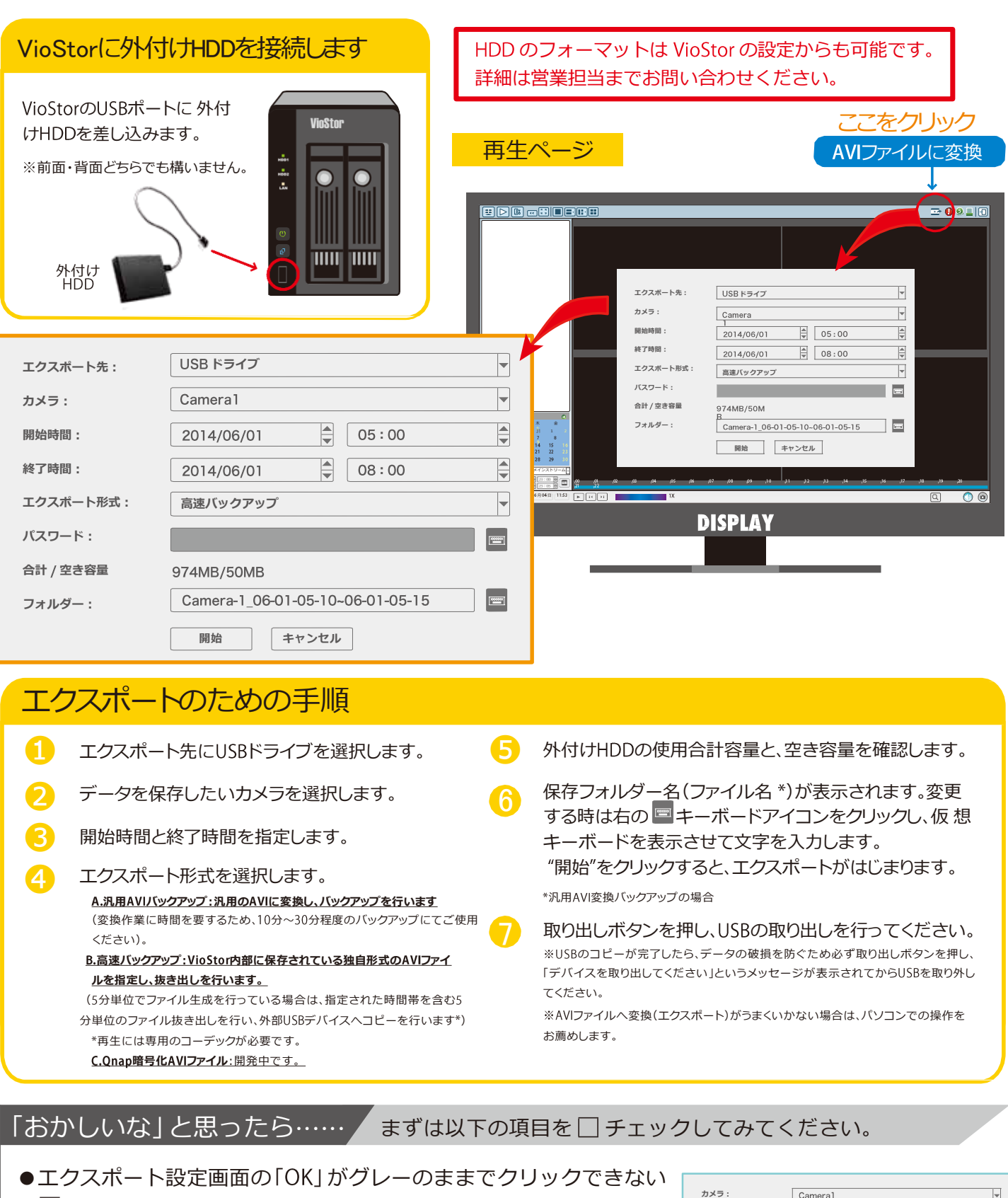

- 外付け HDD を認識していますか?
   ※認識していない場合は、「合計/空き容量」の部分が表示されず、
   OK ボタンがクリックできなくなっています。
   正しく接続されているかどうか確認してください。
   または、外付け HDD をフォーマットして再度接続してください。
- ●ファイル名の日本語入力ができない

カメラ : Camera1 . 開始時間 2014/06/01 ● 05:10 終了時間 2014/06/09 ♣ 05:15 エクスポート形式 高速バックアップ バスワード : -合計 / 空き容量 フォルダー: Camera-1\_06-01-05-10~06-01-05-15 = キャンセル

□本体上での操作は、半角英数のみの対応となっています。 日本語でファイル名を付けたい場合は、パソコンでの操作が必要になりますので、 録画データを VioStor からパソコンにダウンロード後、ファイル名の変更を行ってください。

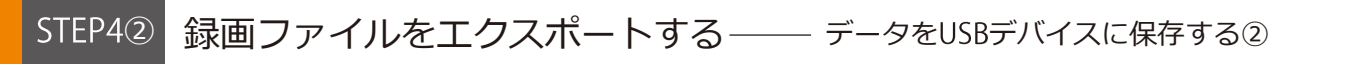

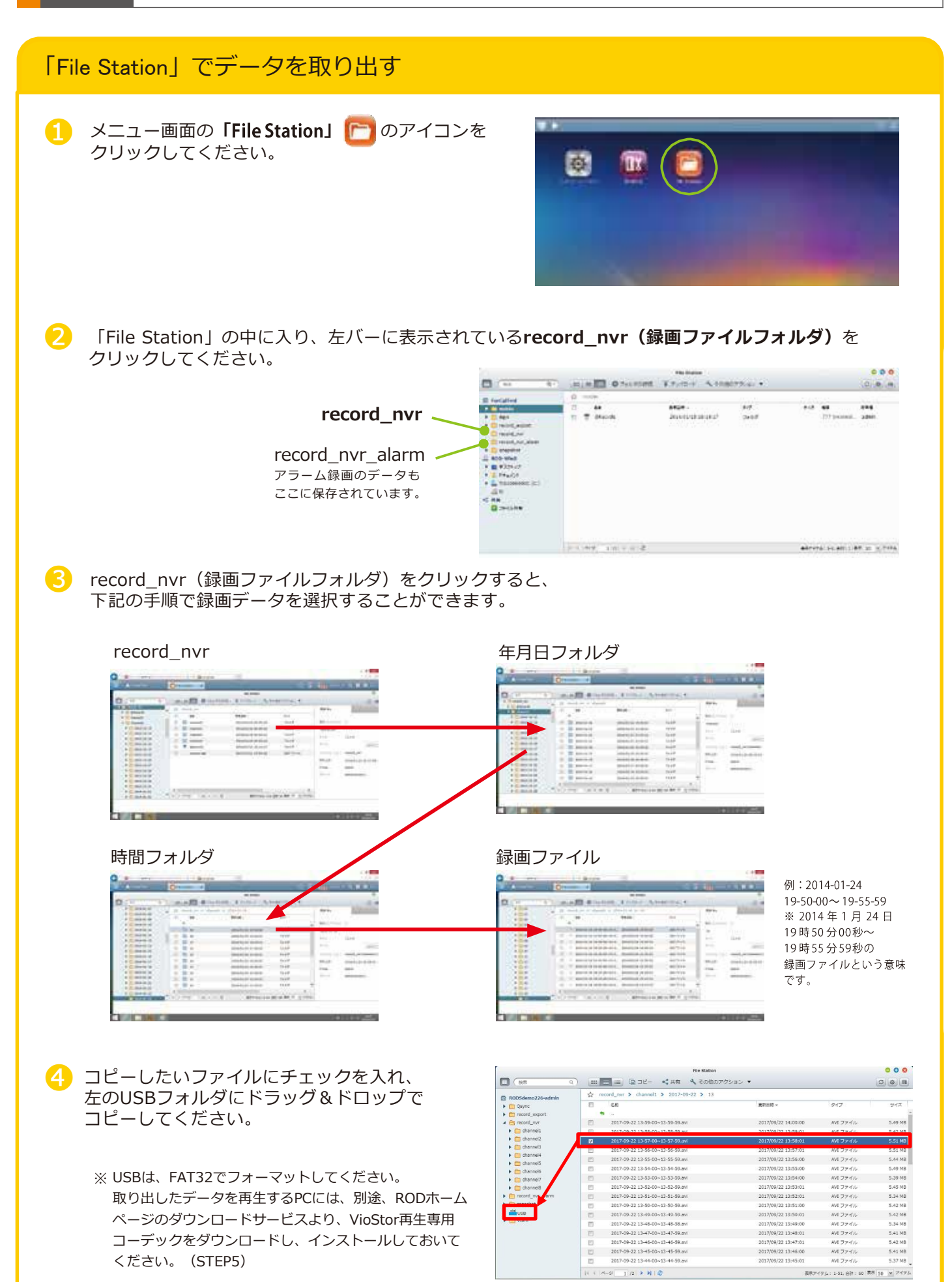

STEP5

保存したデータを PC で再生する

- この操作はパソコンを使います。

## Windows Media Player (ウィンドウズメディアプレイヤー) での再生

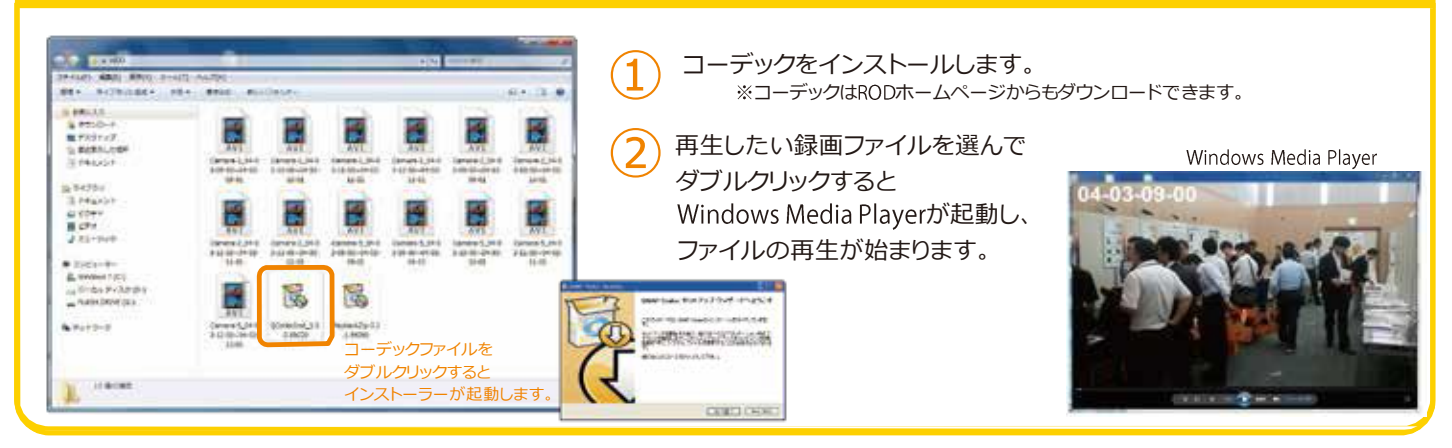

## VioStor Player (バイオスタープレイヤー) での再生 VioStor Playerをインストールします。 (4) ファイルを選んで再生します。 ※ソフトウェアはRODのホームページからもダウンロードできます。 選んで ソフトウェアをダブルクリックする が記動 バトーコ 再生ボタンを押します 複数ファイルを同時に見ることもできます。 10.00 22 分割された一画面ごとに ③~④の作業を繰り B B No. of Street Street Street Street 返してください。 a set to a VioStor Playerでは、 CORDER CHILIPT 10000 再生中にデジタルズームを使用できます。 ここをクリックして **VioStor Player** を起動します。 「デジタルズームを有効」にします。 「+」が拡大「ー」が縮小です。 マウスの左ボタンを長押しすると VioStor Player ズームします(「+」と同じ)。マウ スの右ボタンを長押しすると そ の逆です(「-」と同じ)。 3 「+」をクリックして、再生したい録画データを選択します。 ここをクリックすると、 録画データ選択画面になります ●その他のボタンの説明 設定 **五**牛 レイアウト 全画面表示 再生速度 スナップショット 再生したいファイルを 選 1=1倍速 マイクON/OFF 択して「OK」を押すと 数字が大きく (音声のある場合) なるほど再生は 早くなります。 **VioStor Player** 左から順に ファイルを削除 再生/停止 に追加されます 戻る/コマ戻し/逆再生/コマ送り/次へ 戻る:前のファイルに戻って再生します 次へ:次のファイルを再生します

コーデック・VioStor Player は http://www.rodweb.co.jp よりダウンロードしていただけます。